必要な写真を見つけよう!

横浜市立東希望が丘小学校 安冨直樹 KEY WORD - 参照 ファイルブラウザ 回転

1. アドビフォトショップエレメンツ 3.0 の [写真編集モード] を起動し、 【ファイル (F)】をクリックします。 そして【フォルダを参照 (B)】をクリックします。

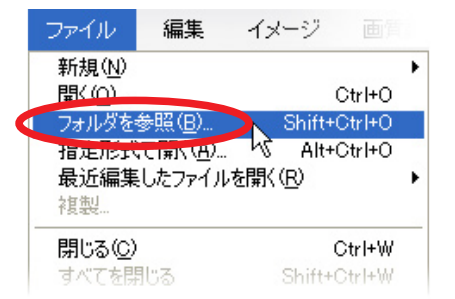

- 2. 【ファイルブラウザ】が開き、画像の一覧を見ることができます。
- 写真を保存した場所をえらびましょう。
- 、大きくきくして見たいときは、
   その写真をクリックすると、
   左側に大きくなって出てきます。

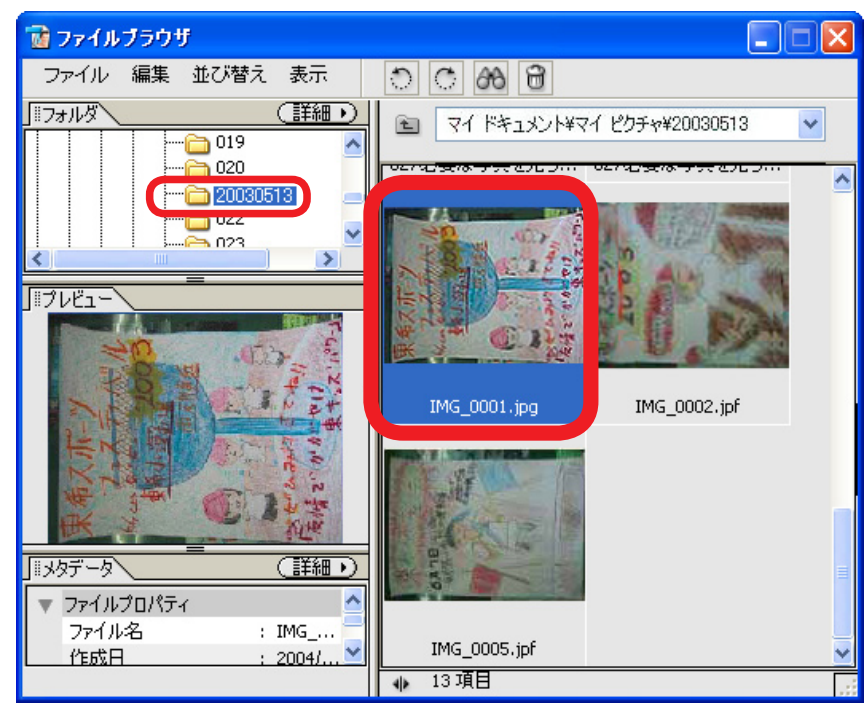

- ここで横向きの写真をたてにしたり、
   回転させたりすることもできます。
  - ファイルブラウザの上にある【回転(時計回り)】
     ボタンをクリックします。
     よこの写真がたてになります。

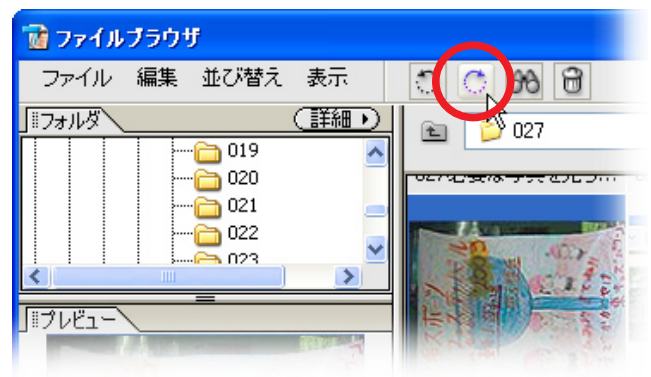

4. 写真をえらんで加工するときは、ダブルクリック します。すると、へんしゅうできるように画像が 開かれます。 TMC 0001 is a 0.1000//DCP/90

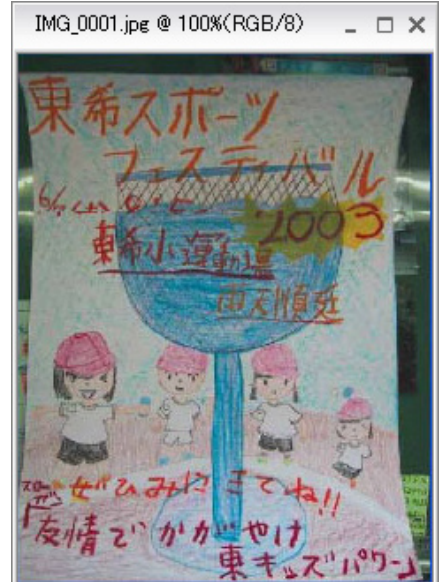